## Bedienungsanleitung 2: Klassenraumübersicht, Ankündigungen lesen, Materialien & Aufgaben bei CommSy erhalten

Wenn man sich in einem Klassenraum angemeldet hat (s. Bedienungsanleitung 1), öffnet sich die so genannte "Einstiegsseite":

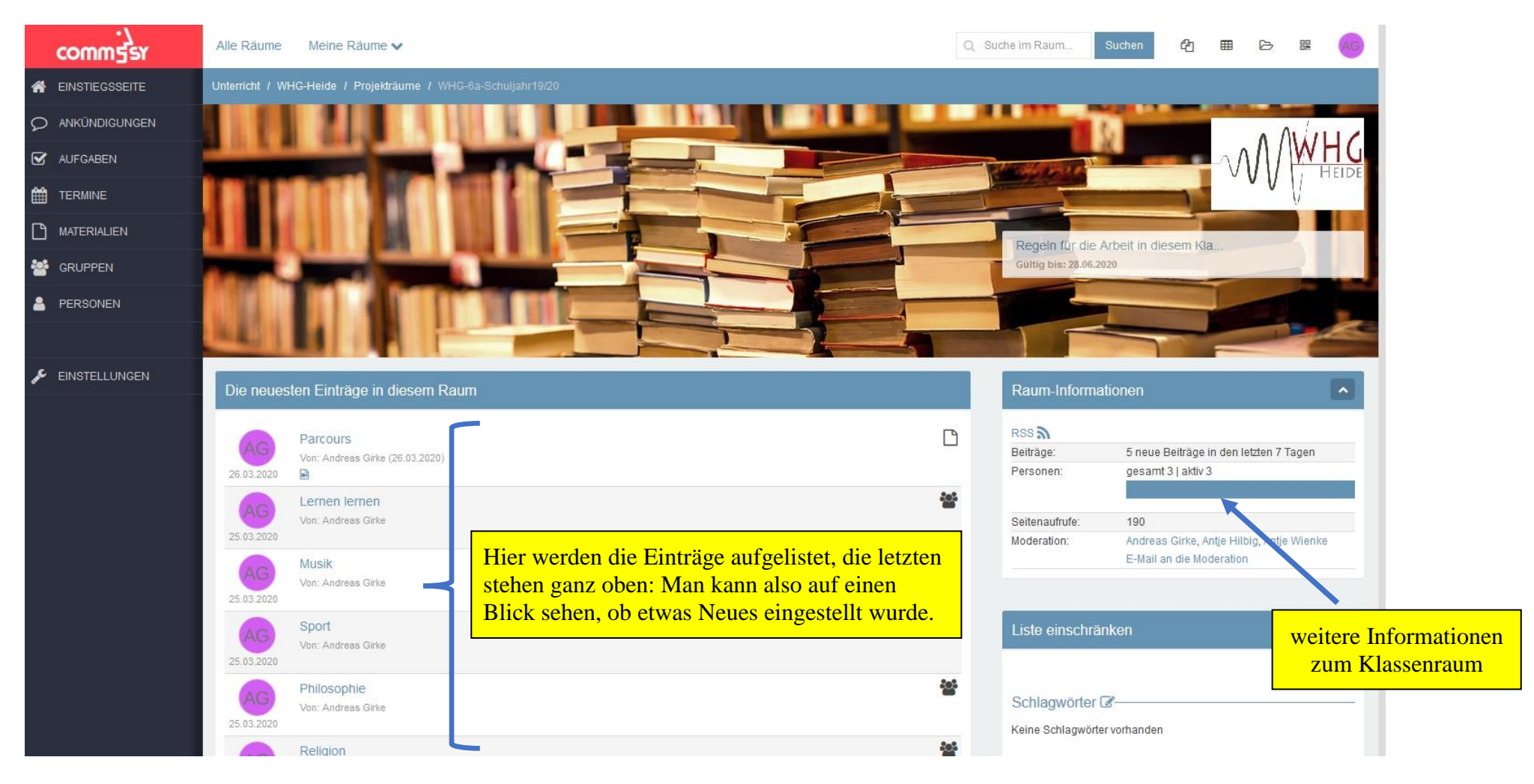

⇒ Diese Seite sollte ausschließlich der jeweiligen Klassenleitung gehören. Hier werden allgemeine (<u>nicht fachbezogene</u>) Informationen (Termine, Mitteilungen, Ankündigungen etc. - ("Klassengeschäfte" eben) eingestellt. Beispiel 1: Die Klassenleitung hat eine Ankündigung zum direkten Lesen verfasst.

⇒ Zunächst links auf "Ankündigungen" klicken, dann öffnet sich ein Fenster, das etwa so aussehen könnte:

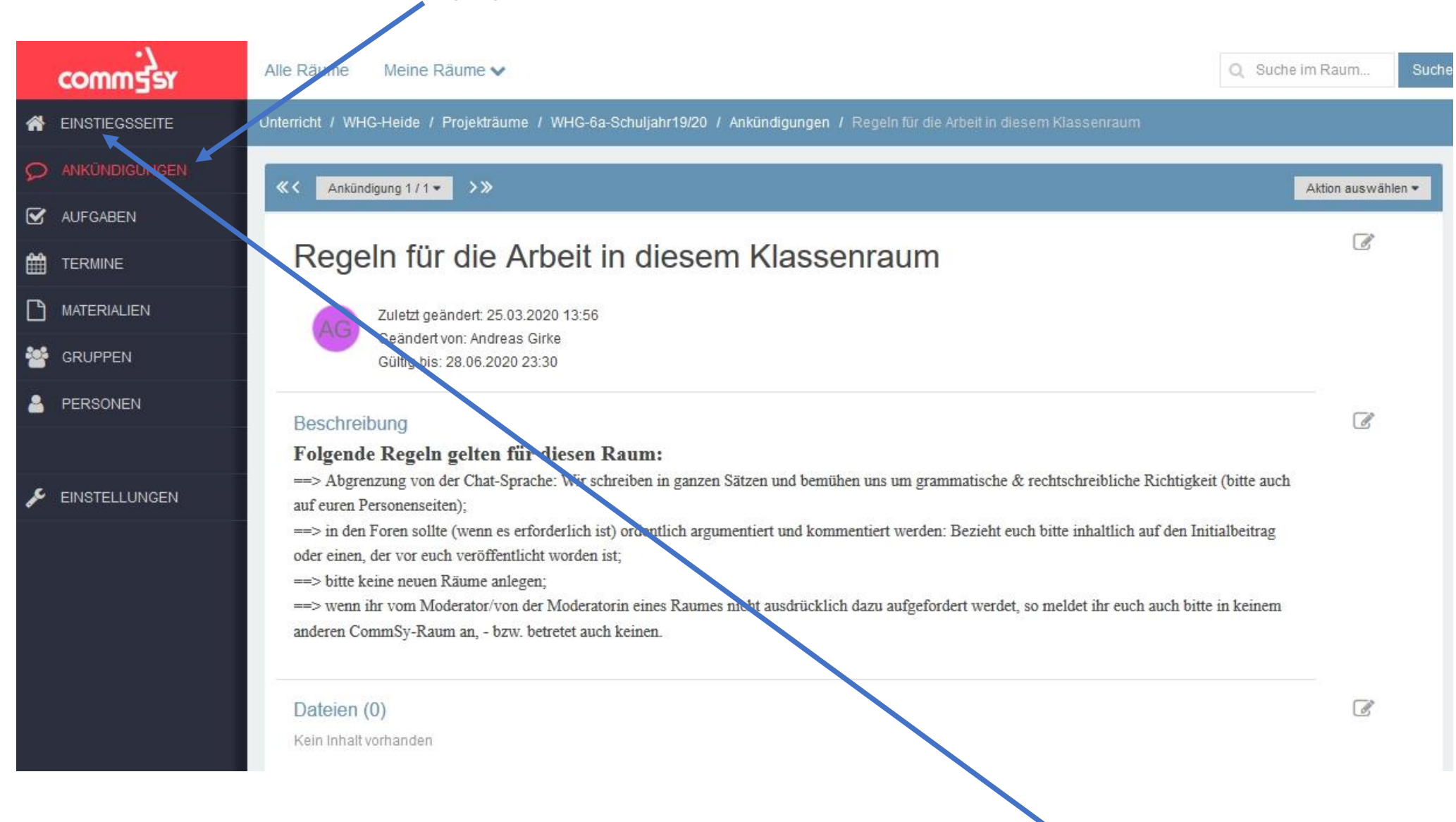

⇒ Wenn man die Ankündigung gelesen hat, kommt man mit einem Klick auf die "Einstiegsseite" wieder zurück.

Beispiel 2: Die Klassenleitung hat einen Elternbrief zur anstehenden Klassenfahrt zum Download bereitgestellt.

⇒ Zunächst links auf "Materialien" klicken, dann öffnet sich folgendes Fenster:

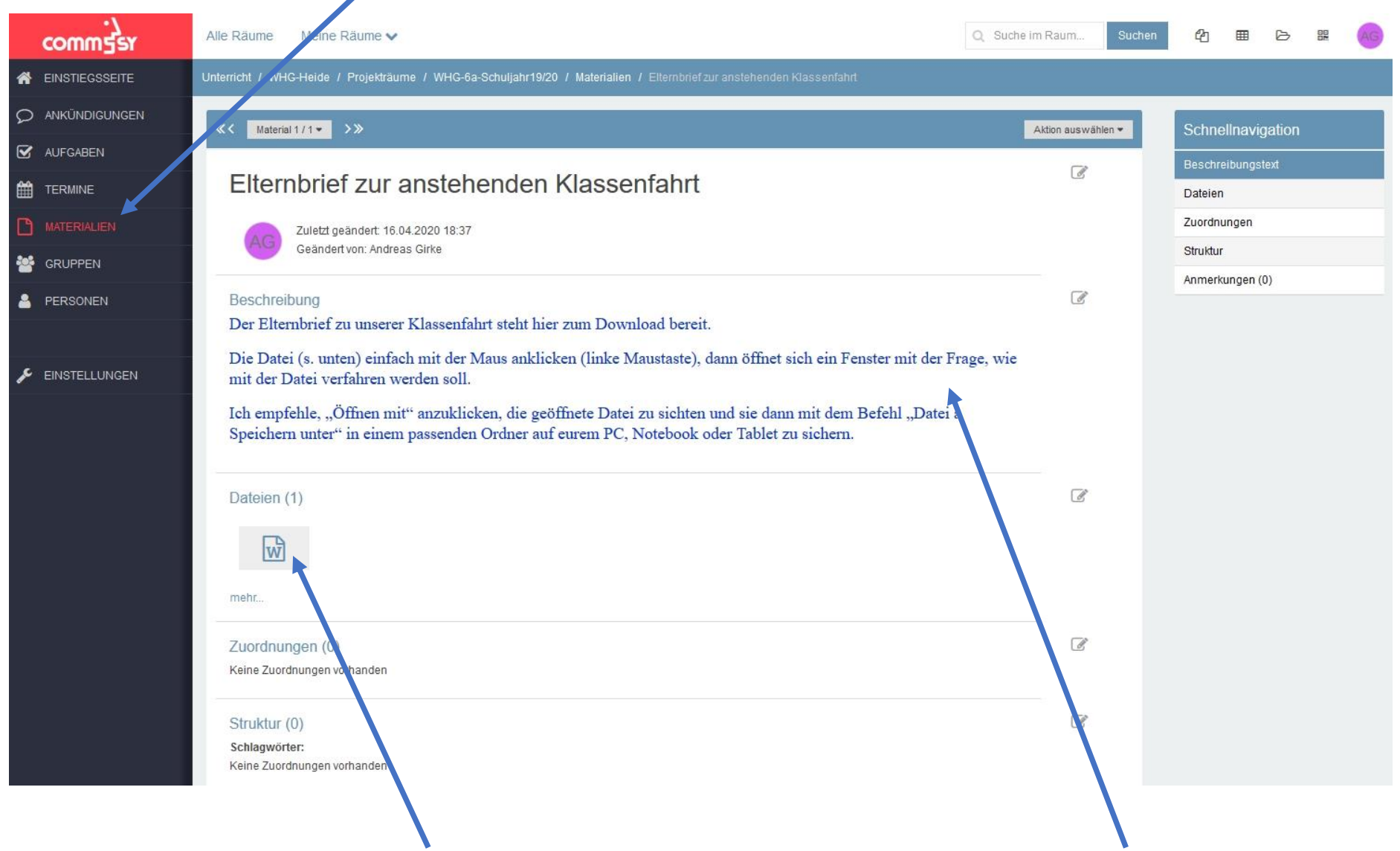

Hier ist der Elternbrief als Datei hinterlegt: anklicken (s. Hinweise)!

Hier stehen ggf. Hinweise für ungeübte Nutzer.

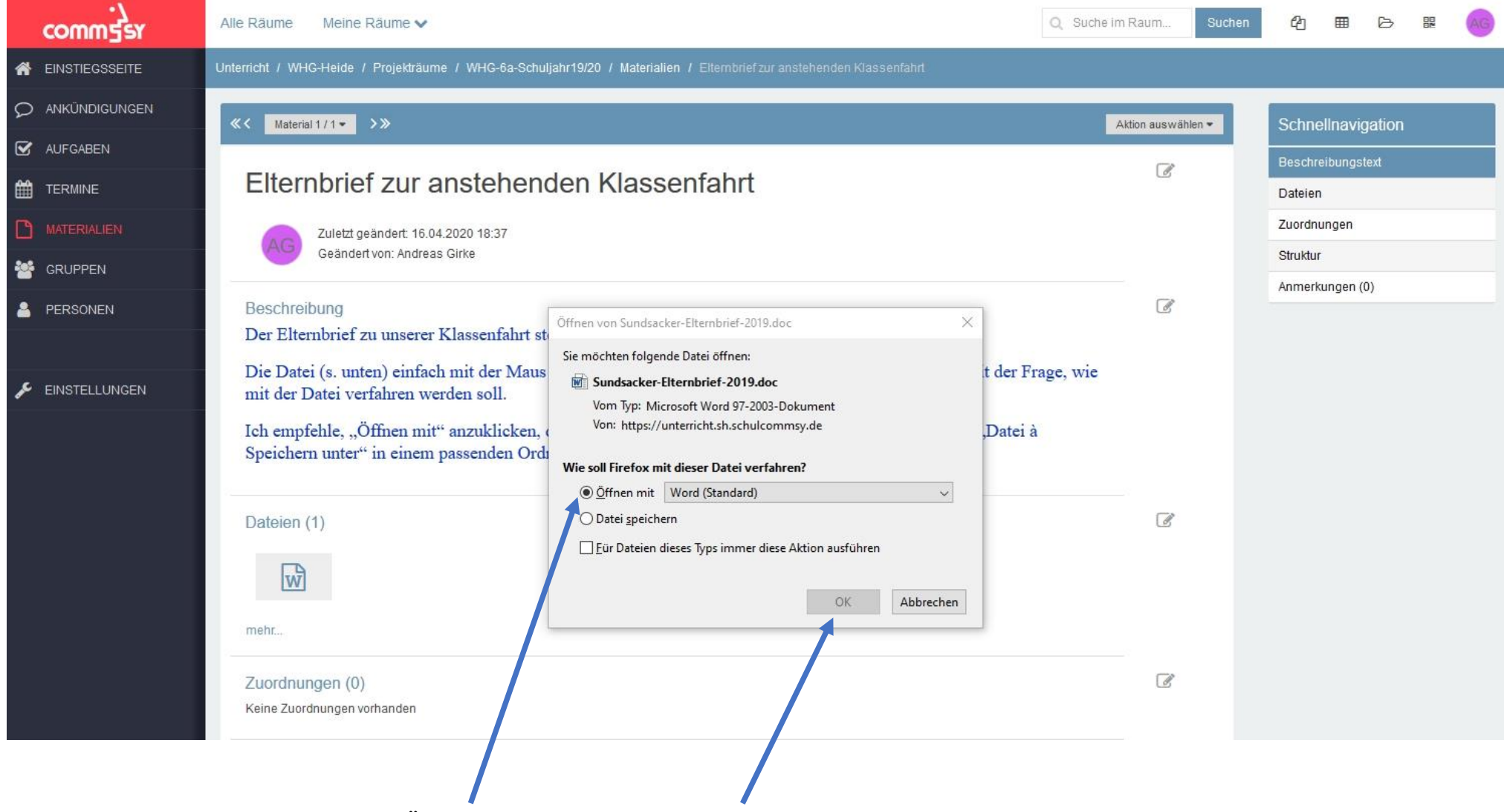

Wenn die Datei mit der linken Maustaste angeklickt wird, öffnet sich folgendes Fenster:

Empfehlung von Gi: "Öffnen mit" anklicken, auf "OK" drücken, die geöffnete Datei sichten und sie dann mit dem Befehl "Datei → Speichern unter" in einem passenden Ordner auf eurem PC, Notebook oder Tablet sichern. So könnt ihr dann auch vorgehen, um von euren Fachlehrer/innen Aufgaben und Materialien zu erhalten:

Klickt auf der Einstiegsseite links auf "Gruppen", dann öffnet sich folgendes Fenster mit der Gruppen-/Fachraumübersicht:

|                   | le Räume Meine Räume 🗸                   |                           |                                 |                   |
|-------------------|------------------------------------------|---------------------------|---------------------------------|-------------------|
| EINSTIEGSSEITE Un | terricht / WHG-Heize / Projekträume / WH | G-6a-Schuljahr19/20 / Gru |                                 |                   |
| ANKÜNDIGUNGEN     | Crupp in (12 yes 12)                     |                           |                                 |                   |
| AUFGABEN          |                                          |                           | Emurage s                       | Akuon auswanien * |
| TERMINE           | Lernen lernen                            | *                         | Musik                           | •                 |
| MATERIALIEN       | Mitglieder: 1<br>Zuordnungen: 0          |                           | Mitglieder: 1<br>Zuordnungen: 0 |                   |
| GRUPPEN           | Sport                                    | ۲                         | Philosophie                     | *)                |
| PERSONEN          | Mitglieder: 1<br>Zuordnungen: 0          |                           | Mitglieder: 1<br>Zuordnungen: 0 |                   |
| EINSTELLUNGEN     | Religion                                 | *                         | Geographie                      | *)                |
|                   | Mitglieder: 1<br>Zuordnungen: 0          |                           | Mitglieder: 1<br>Zuordnungen: 0 |                   |
|                   | Biologie                                 | ۲                         | Mathematik                      | *)                |
|                   | Mitglieder: 1<br>Zuordnungen: 0          |                           | Mitglieder: 1<br>Zuordnungen: 0 |                   |
|                   | Englisch                                 | *                         | Deutsch                         | <del></del>       |
|                   | Mitglieder: 1<br>Zuordnungen: 0          |                           | Mitglieder: 1<br>Zuordnungen: 0 |                   |
|                   | Geschichte                               | *)                        | Alle Mitglieder                 |                   |
|                   | Mitglieder: 1<br>Zuordnungen: 0          |                           | Mitglieder: 3<br>Zuordnungen: 0 |                   |

 Den gewünschten Fachnamen anklicken, dann öffnet sich ein Info-Fenster zum Fachraum (s. nächste Seite). ⇒ Jede Fachlehrkraft hat ihren eigenen Raum zur individuellen Gestaltung. Hier werden fachbezogene Informationen, Materialien etc. eingestellt.

Im Info-Fenster zum Fachraum auf "Raum betreten" klicken:

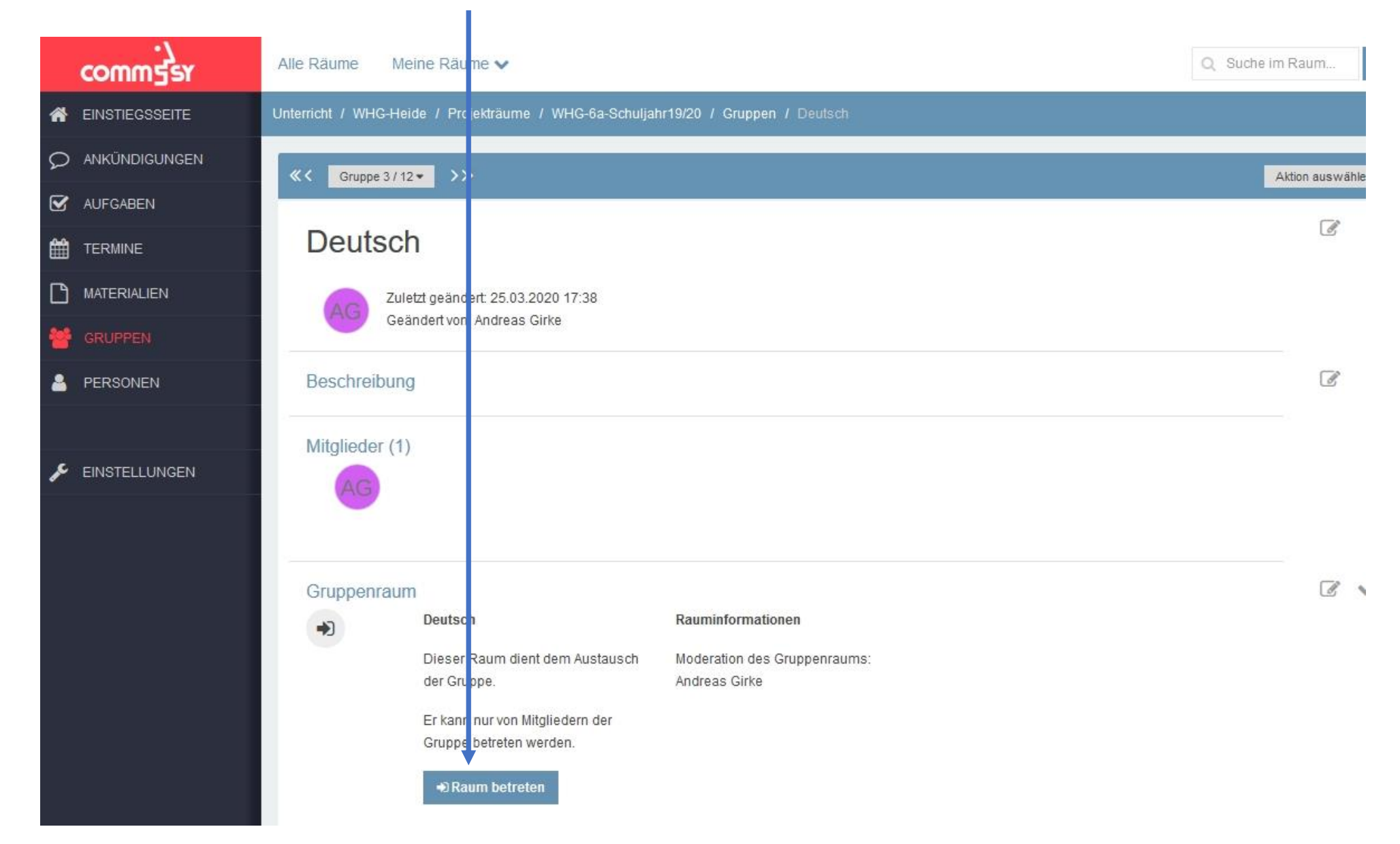

Alle Fachräume sind so aufgebaut wie die Einstiegsseite, d.h. das Lesen von Ankündigungen, Aufgaben etc. und das Herunterladen von Texten und Materialien funktioniert wie oben schon beschrieben.

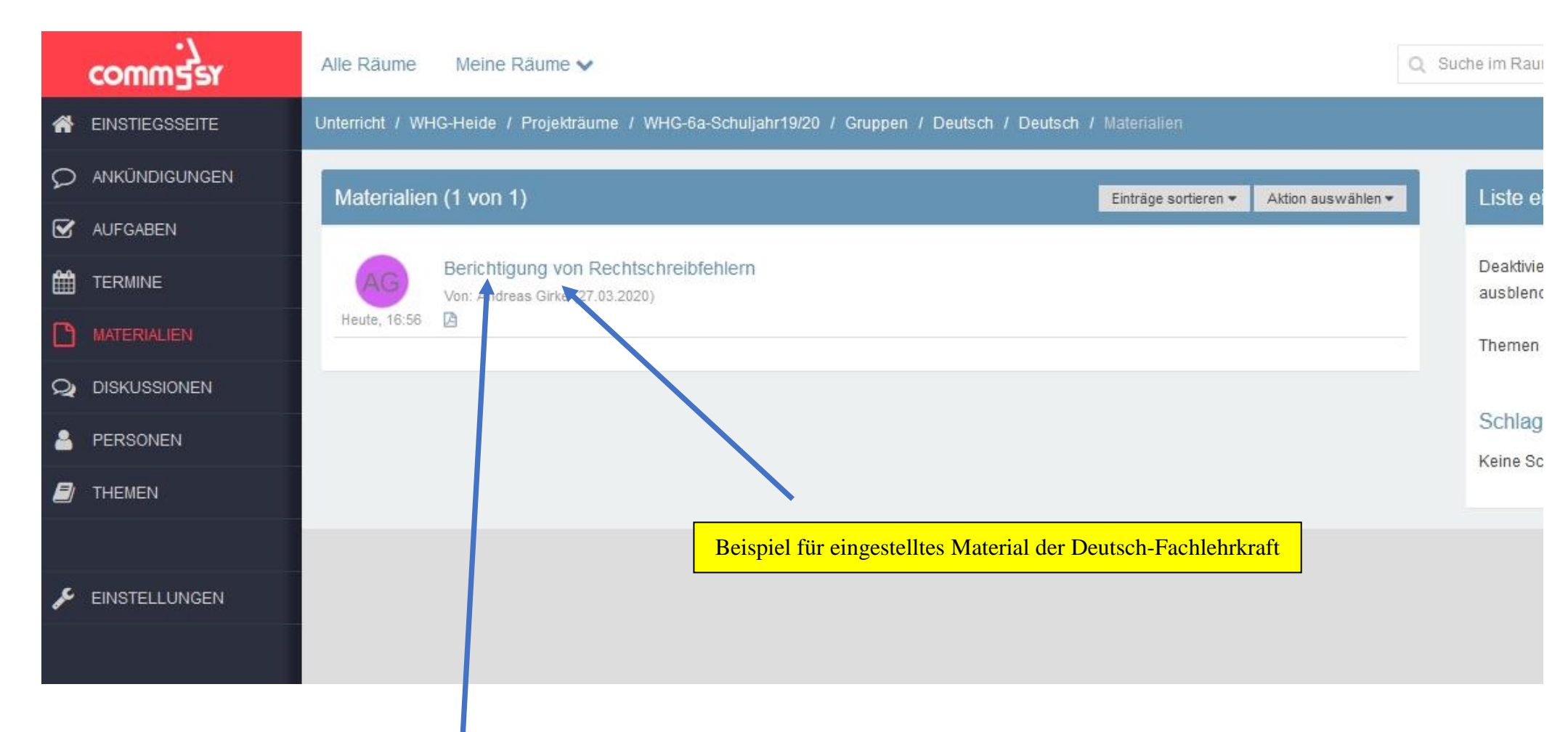

⇒ Wenn dieser Eintrag angeklickt wird, dann öffnet sich das Fenster, das auf der nächsten Seite abgelichtet ist.

## Beispielhafter Eintrag:

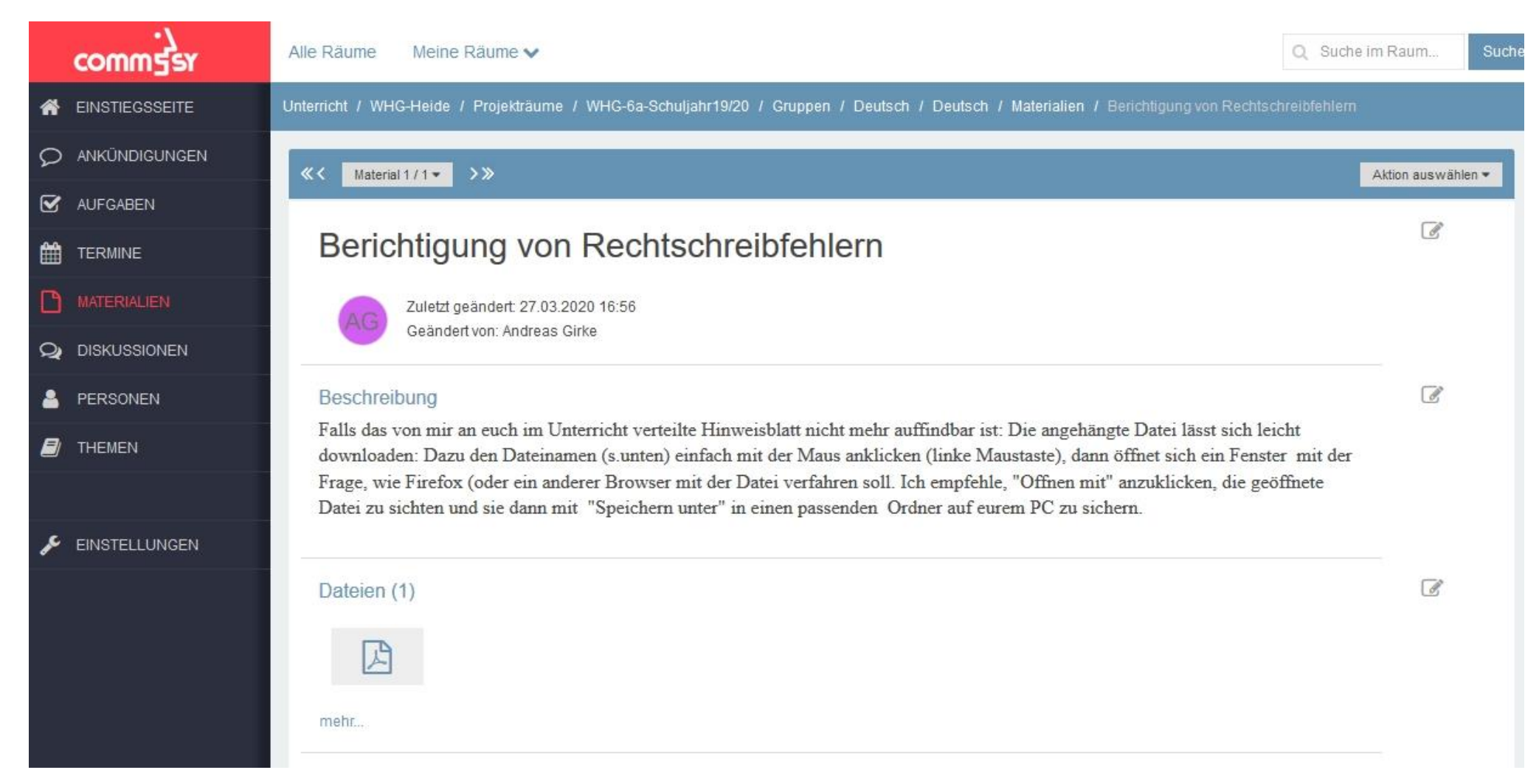

 $\Rightarrow$  Hier könnt ihr so vorgehen, wie es auf den Seiten 3 und 4 bereits beschrieben wurde.

So, das war's dann für vorerst, der Unterricht aus der Ferne kann nun beginnen! Ich wünsche euch viel Erfolg bei der Umsetzung. Und natürlich immer wieder: Bleibt bitte gesund!

Andreas Girke